नॉर्दर्न कोलफील्ड्स लिमिटेड (मिनीरब कंपनी) (कोल इण्डिया लिमिटेड की अनुषंगी कंपनी)

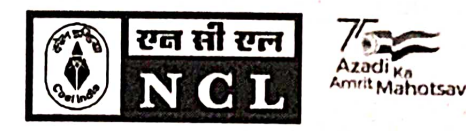

**Northern Coalfields Limited** 

(A Miniratna Company) (A subsidiary of Coal India Limited)

## विपणन एवं विक्रय विभाग / Marketing & Sales Department

CIN- U10102MP1985GOI003160

An ISO: 9001, ISO: 14001 & OHSAS: 45001 Certified Company

पोस्ट- सिगंरौली कोलियरी, जिला- सिगंरौली, म.प्र., पिन 486889/ Post- Singrauli Colliery, Distt- Singrauli, M.P. PIN-486889 Phone: 07805-266605 email: gmsales.ncl@coalindia.in website : www.nclcil.in

NCL/SGR/Mktg./L-2130/23-24/452

Date:24.06.2023

#### <u>NOTICE</u>

#### Sub: Acceptance of coal value under CIL E-auction scheme 2022 only through E-collection portal Ref: 1) Notice No NCL/SGR/Sales/22-23/817 dated 19.11.2022 2) Notice No NCL/SGR/Sales/22-23/1256 dated 03.03.2023

In continuation to the above referred notices, all concerned bidders of CIL E-auction scheme 2022 sourcing coal from NCL are hereby informed that payment against coal value under CIL E-auction scheme 2022 (starting from Auctions held from the month of Jun'23) shall be accepted only through e-collection portal of ICICI and AXIS banks.

Link for e-collection portal is available on NCL's website e-auction tab as follows: <u>https://www.nclcil.in/detail/269274/eauction</u>

As such concerned bidders are requested to make payment of coal procured under CIL E-auction scheme from NCL through e-collection portal only.

1put6/2)

GM (M&S) NCL, Singrauli

Enclosure: as above

**Distribution:** 

- 1. GM(System), for hoisting the same on web site of NCL
- 2. Notice Board

Copy for kind information to:

- 1. Dir. (Fin), NCL.
- 2. Dir. (T/P&P), NCL

नॉर्दर्न कोलफील्ड्स लिमिटेड (मिनीरब कंपनी) (कोल इण्डिया लिमिटेड की अनुषंगी कंपनी)

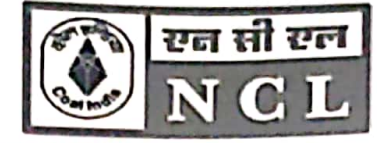

Northern Coalfields Limited (A Miniratna Company) (A subsidiary of Coal India Limited)

## विपणन एवं विक्रय विभाग/ Marketing & Sales Department

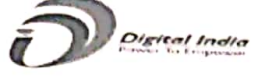

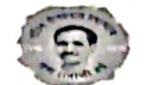

CIN- U10102MP1985GO1003160

 An ISO: 9001, ISO: 14001 & OHSAS: 18001 Certified Company

 पोस्ट- सिगंरौली कोलियरी,जिला- सिगंरौली, म.प्र., पिन 486889 Post- Singrauli Colliery, Distt- Singrauli, M.P. PIN-486889

 Phone: 07805- 266605, (FAX) 266640 email: gmsales.ncl@coalindia.in

 website : www.nclcil.in

 No /NCL /SGR/Sales/22-22/ 0.157

No./NCL/SGR/Sales/22-23/ 817

## NOTICE TO CUSTOMERS DRAWING COAL FROM NCL

As a part of implementation of ERP, NCL is introducing an e-Collection Solution for remittance of Coal value w.e.f. 01.12.2022. To start with, payments through CIL-ICICI E-Collection Portal is being accepted through integration with ICICI bank, integration with other banks, as notified by CIL, is in developmental phase and shall be completed soon. After successful roll out and completion of integration with all the banks, as per notification of CIL, all advance payments against the Coal Value for all Schemes shall be accepted through this payment interface. A demonstration of the Payment remittance through CIL-ICICI e-Collection Portal is scheduled through a virtual meeting on 21<sup>st</sup> Nov'22. Link & time for attending the meeting through VC is provided below:

https://northerncoalfields.webex.com/northerncoalfields/j.php?MTID=m86737c031ceefa63f2 90d9c64cf1ebd3

Time of meeting - 04:00 PM to 06:00 PM

A detailed user manual is enclosed with this Notice for your Quick reference and registration of Bank Details in CIL-ICICI E-Collection Portal. This is to inform that this payment mechanism is in addition to our existing payment mechanisms already in vogue at NCL.

General Manager(M&S) NCL, Singrauli

Copy to:

- 1. DT(P&P), NCL
- 2. TS to CMD, NCL
- 3. GM (M&S MIS/Admin), CIL
- 4. GM (Fin), NCL
- 5. GM (System), for hoisting the notice on web site
- 6. GM (E&T), NCL
- 7. GM, All Projects, NCL
- 8. ASM/AFM, All Projects, NCL

# COAL INDIA – ICICI BANK e-COLLECTION USER MANUAL

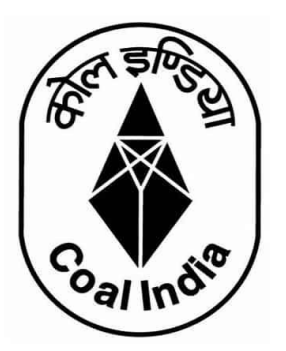

## Contents

| Link to Open the Coal India – ICICI Bank Interface Portal | 2  |
|-----------------------------------------------------------|----|
| Module 1 – User Registration                              | 2  |
| Module 2- Bank Account Registration                       | 5  |
| Module 3- Payment of Invoice                              | 8  |
| Module 4- Payment Status Check                            | 11 |

#### Link to Open the Coal India – ICICI Bank Interface Portal

#### https://clos.icicibank.com/COAL/Apply.jsp

#### Module 1 – User Registration

Payer can register themselves by clicking on New user (for  $1^{st}$  time registration) & later on Existing user for login henceforth.

For registration of New User: Click on **NEW USER** tab

| S ICICI BANK - Coel India Limited   × +                                                                      |                       |                        |        |    | σ   | ×   |
|----------------------------------------------------------------------------------------------------|-----------------------|------------------------|--------|----|-----|-----|
| ← → C ▲ Not secure   10.78.11.210:7003/COAL/Apply.jsp                                                        |                       | \$                     | Ø      | 0  | * 8 | ) : |
| 🔢 Apps 🚳 CAMGeneration 🔯 Mohammed irfan K 🥜 IPASS 🚳 Local clos 🧬 Uat_clos 🥱 CreditProposalNote 🧬 live screen | 🚱 Credit_Appraisal/PA | 🔕 🛷 Coronavirus Outbre |        |    |     | 39  |
|                                                                                                    |                       |                        |        |    |     | Î   |
| Ter Store                                                                                                    |                       | LOGIN PAGE             |        |    |     |     |
|                                                                                                    | NEW USER              | EXISTING               | USER   |    |     |     |
|                                                                                                    | Customer Id           |                        |        |    |     |     |
|                                                                                                    | User Mobile No        |                        |        |    |     |     |
|                                                                                                    | Enter OTP             |                        | Send O | TP |     |     |
| salino                                                                                                    |                       |                        |        |    | 2   |     |
| You're muted. Unmute yourself to si                                                                          | peak                  |                        |        |    |     |     |
|                                                                                                    | pedia                 |                        |        |    |     |     |
|                                                                                                    |                       |                        |        |    |     | -   |

- 1. Fill all the details required details
- Customer Code
- Customer name
- Beneficiary name
- E-mail ID
- PAN number
- Address
- Mobile number

| 😵 KCICI BANK - Coal India Limited   X +                                                                       | -                                            | σ   | ×  |
|----------------------------------------------------------------------------------------------------|----------------------------------------------|-----|----|
| ← → C A Not secure   10.78.11.210.7003/COAL/Apply.jsp                                                         | x 😢 🗊 🕯                                      | • 0 | :  |
| 🔢 Apps 🕲 CAMGeneration 📑 Mohammed irfan K. 🥜 IPASS 🕲 Local clos 🧬 Uat_clos 🥸 CreditProposalNote 🥔 live screen | 😧 Credit_Appraisal/PA 🧿 🐵 Coronavirus Outbre |     | 39 |
|                                                                                                    | LOGIN PAGE                                   |     | 1  |
|                                                                                                    | NEW USER EXISTING USER                       |     |    |
| TET STOR                                                                                                    | 2001423                                      | Ī   |    |
| (165 ▲ 34)                                                                                                    | CENTURY RAYON                                |     |    |
|                                                                                                    | Amul pawse                                   |     |    |
|                                                                                                    | amulpawse@gmail.com                          |     |    |
|                                                                                                    | ABCDE1234F                                   |     |    |
| oal ino.                                                                                                    | Andheri, lifumbai-400095                     | н   |    |
|                                                                                                    | 9873216540 I                                 |     |    |
|                                                                                                    | Enter OTP Send OTP                           |     |    |
|                                                                                                    | L                                            |     |    |

#### **IMPORTANT**

- Please enter 10 digit Customer Code and PAN as registered with WCL/CIL in ERP system
- If you do not have Customer Code, please seek the Customer Code from Coal India or its subsidiary offices.

#### **4**Please note you can register your phone number only once.

- 1. Once Mobile number is entered click on **OTP** tab.
- 2. OTP will be sent on registered mobile number.
- 3. Once OTP is entered, click on **SUBMIT** tab

| → C 🔺 Not secure   10.78.11.210:7003/CDAL/Apply.jsp                                                                                                    |                                   | \$ <b>X</b> | 0 | * | 0 |
|----------------------------------------------------------------------------------------------------|-----------------------------------|-------------|---|---|---|
| Apps  CAMGeneration  Apps CAMGeneration  Apps CAMGeneration  Apps CAMGeneration  Campa Mohammed infan K.  PIRASS  Interview Interview In | AppraisaUPA                       | tbre        |   |   |   |
|                                                                                                    | Amul pawse<br>amulpawse@gmail.com |             | _ |   |   |
|                                                                                                    | ABCDE1234F                        |             | _ |   |   |
| oal indi                                                                                                    | Andten, Mumbai-400095             |             | - |   |   |
|                                                                                                    |                                   | 8           | 3 |   |   |
|                                                                                                    | Sident                            |             |   |   |   |

#### For Existing user

Fill all the details required details

- Customer number
- Mobile number
- Once Mobile number is entered click on **OTP** tab.
- OTP will be sent on registered mobile number.
- Once OTP is entered, click on **SUBMIT** tab

| S ICICI BANK - Coal India Limited   X +                                                          |                                                            | – a   | ×   |
|--------------------------------------------------------------------------------------------------|------------------------------------------------------------|-------|-----|
| ← → C ▲ Not secure   10.78.11.210:7003/COAL/Apply.jsp                                            | \$ 😢                                                       | • * 0 | ) : |
| 🔢 Apps 🕲 CAMGeneration 📴 Mohammed irfan K 🤌 IPASS 🕲 Local clos 🥔 Uat_clos 🥸 CreditProposalNote 👔 | 🕫 live screen 🕥 Credit_Appraisal/PA 🧿 🏐 Coronavirus Outbre |       | 30  |
|                                                                                                  |                                                            | _     |     |
|                                                                                                  | LOGIN PAGE                                                 |       |     |
| E A A                                                                                            | NEW USER EXISTING USER                                     |       |     |
|                                                                                                  | 2001423                                                    | _     |     |
|                                                                                                  | 9873216540                                                 |       |     |
|                                                                                                  | 5429                                                       | 3     |     |
| oal indi                                                                                         | Submit                                                     |       |     |
|                                                                                                  |                                                            |       |     |
|                                                                                                  |                                                            |       |     |

Once logged in using a Customer Code, below details will be presented to user

- Sales Organization
- Description
- Item
- Amount Due
- Select Invoice option will be reflected against Multiple invoice
- Payment Amount (Same or less amount can be paid)
- TDS Amount (if TDS is not paid, same can be kept as ZERO)
- Destination to be selected by user from drop down Within State/Outside State – For Traders; Own Consumption – End Use Consumers

| Customer Number         | 3004369          |
|-------------------------|------------------|
| Customer Name           | JAGRITI COAL AND |
| Sales Organisation Type | MCL V            |

|           | Register              | Bank Update         | Bank Delete | Bank REFR     | ESH PAY           | Transaction S     | tatus Refu     | und Balance Enquir | у   |
|-----------|-----------------------|---------------------|-------------|---------------|-------------------|-------------------|----------------|--------------------|-----|
| Sr<br>No. | Sales<br>Organization | Description         | ltem        | Amount<br>Due | Destination       | Select<br>invoice | Date           | Payment<br>Amount  | TDS |
| 2         | MCL                   | Proforma<br>Invoice | 9101002728  | 19989870.85   | Own Consumption ¥ |                   | 07-05-<br>2021 |                    |     |
| 3         | MCL                   | Proforma<br>Invoice | 9101002729  | 20989911.00   | Within State 👻    |                   | 07-05-<br>2021 |                    |     |

#### Module 2- Bank Account Registration

Before selecting invoice, user should click on Register Bank Tab. This is a one time activity to be completed by all Customers.

#### **IMPORTANT**

You need to register the bank account from where you will remit funds for making a payment against invoice. This Bank Account should necessarily be the one registered with WCL.

Payment received from an un-registered bank account with WCL will be automatically refunded back to the source account.

Account has to be registered for all subsidiaries before initiating payments.

#### Select Register Bank

• For WCL will be reflected.

#### **Click For WCL**

|                   |                   | <b>0</b> 10100 <b>0</b> 10 10 | A                            |                       |                    |                     |
|-------------------|-------------------|-------------------------------|------------------------------|-----------------------|--------------------|---------------------|
| <br>CAMGeneration | Mohammed irfan K. | PASS S Local clos             | Vat_clos S CreditProposalNot | e 🚺 live screen 😏 Cre | dit_Appraisal/PA 😜 | Coronavirus Outbre  |
| 1                 | WCL               | Proforma Invoice              | 9101001128                   | 16748852.00           |                    |                     |
| 2                 | WCL               | Proforma Invoice              | 9101001129                   | 16748852.00           |                    |                     |
| 3                 | WCL               | Proforma Invoice              | 9101001130                   | 16748852.00           |                    |                     |
| 4                 | MCL               | Proforma Invoice              | 9101001131                   | 20232120.85           |                    |                     |
| 5                 | MCL               | Proforma Invoice              | 9101001132                   | 20238120.85           |                    |                     |
| 6                 | MCL               | Proforma Invoice              | 9101001133                   | 20238120.85           |                    |                     |
|                   | Total             |                               |                              |                       |                    |                     |
|                   |                   |                               |                              |                       |                    |                     |
|                   | Register Bank     | FIL For WCL                   | Update Bank Delete           | Bank REFRESH          | РАУ                | Transaction Status  |
| Sr                | Challan No.       | Sales                         | ltems An                     | ount Due              | Status             | Re-Download Challar |

Needs to fill all the required details

- Account holder name
- Bank Account number
- IFSC code
- Bank Name

Multiple account can be updated (up-to 3 accounts)

| - → C 🔒 demo.b2bi    | z.co.in  | /ws/registerBank                          | (Info#!                          |                                              | <del>о</del> ф                        | v v | 0 | * 6 | 9 : |
|----------------------|----------|-------------------------------------------|----------------------------------|----------------------------------------------|---------------------------------------|-----|---|-----|-----|
| Apps 🚱 CAMGeneration | Mo<br>Mo | hammed irfan K                            | 19 IPASS S Local clos 19 Uat_clo | s 📀 CreditProposalNote 🌮 live screen 📀 Credi | Coronavirus Outbre                    |     |   |     | >>  |
| Reg                  | gister   | Bank Accoun                               | it Details                       |                                              |                                       |     |   |     |     |
|                      | į        | User Code :                               | 9873216540                       | Mobile No : 98732165                         | 540                                   |     |   |     |     |
|                      | 9        | User Name :                               | CENTURY RAYON                    | E-mail ID : amulpaw                          | se@gmail.com                          |     |   |     |     |
|                      | 3        | Reference No. :                           | NA                               |                                              |                                       |     |   |     |     |
|                      | #        | Bank<br>Account<br>Verification<br>Status | Account holder name              | Bank Account No.                             | Confirm Bank Account N                |     |   |     |     |
|                      | 1        | 41                                        | AMUL PAWSE                       | ] [                                          | 9876543210                            |     |   |     |     |
|                      | 2        |                                           | Le. Urmil Mehta                  |                                              |                                       |     |   |     |     |
|                      | 3        |                                           | I.e. Urmil Mehta                 |                                              |                                       |     |   |     |     |
|                      | 4        | •                                         | I.e. Umil Mehta                  |                                              |                                       |     |   |     |     |
|                      | 5        | 949                                       | I.e. Urmil Mehta                 |                                              |                                       |     |   |     |     |
|                      | 1        |                                           |                                  |                                              | · · · · · · · · · · · · · · · · · · · |     |   |     |     |

Once all Bank details are updated

- Read the terms and conditions for Online Payments
- Tick on "I agree with the above terms and condition
- If all details are correct, kindly click on **REGISTER** tab
- If incorrect click on Cancel and Go back to Merchant site.
- It will take 2-3 hours for Bank details validation. If validation failed then contact WCL for updation of Bank record. If Bank details validation is successful proceed for making payment.

| Apps 🕝 CAMGeneration | Da Ma                    | ohammed irfan K                                                                                                  | 🕜 IPASS 🥥 Local clos 🌈 Uat_clos 🥥                                                                                                    | CreditProposalNote 🕜 live screen 🔇 Credit_App                                                                                                    | praisal/PA 🔕 🕕 Coronavirus                                                            | Outbre_ | 30 |
|----------------------|--------------------------|----------------------------------------------------------------------------------------------------|----------------------------------------------------------------------------------------------------|----------------------------------------------------------------------------------------------------|---------------------------------------------------------------------------------------|---------|----|
|                      | 1                        |                                                                                                    | Innocranae                                                                                                    |                                                                                                    |                                                                                       |         |    |
|                      | 2                        | 2                                                                                                    | I.e. Urmil Mehta                                                                                                    |                                                                                                    |                                                                                       |         |    |
|                      | 3                        | 2                                                                                                    | I.e. Urmil Mehta                                                                                                    |                                                                                                    |                                                                                       |         |    |
|                      | 4                        | 5                                                                                                    | I.e. Umil Mehta                                                                                                    |                                                                                                    |                                                                                       |         |    |
|                      | 5                        | 3                                                                                                    | I.e. Urmil Mehta                                                                                                    |                                                                                                    |                                                                                       |         |    |
|                      | 4                        | 00                                                                                                    |                                                                                                    |                                                                                                    |                                                                                       | •       |    |
|                      | Term<br>The<br>Ltd<br>Co | is and Condition<br>e Terms and Cond<br>I", for making pays<br>al India Pvt Ltd's' a                             | ns for Online Payments:<br>itions contained herein shall apply to any person ("Use<br>ments through an online payment service ("Service")<br>application. Each User is therefore deemed to have real<br>added these Tames and Conditions but is the real | (*) using the services of Coal India Pvt Ltd, hereinafter refered by ICICI Bank, Ltd. (*ICICI Bank') in association wid<br>and accepted these Terms and Conditions.<br>up Coal Ind. 2011 11:5: applications. | eferred to as "Coal India Pvt<br>th the Coal India Pvt Ltd through                    | i       |    |
|                      | Un                       | 1. The User her<br>Pvt Ltd via R1<br>2. The User her<br>and not from                                             | ebiod intese ferms and conductors, net she may regent<br>eby authorizes Coal India Pvt Ltd to open and operate<br>IGS/NEFT/IMPS<br>eby agrees that the RTGS/NEFT/IMPS payment shall o<br>any other third party account.                                  | in on Coarticle PVL03 weesheeppinching and avail in<br>an escrow account with ICICI Bank for receipt of payment<br>my be made from any one of the accounts as registered                                     | e Services.<br>Its that are due to the Coal India<br>on the Coal India Pvt Ltd portal | •       |    |
|                      |                          | agree with the a                                                                                                 | above terms and conditions.                                                                                                    |                                                                                                    |                                                                                       |         |    |
|                      |                          | and the second second second second second second second second second second second second second second second | Concel and Co back to Marchaet site                                                                                                    |                                                                                                    |                                                                                       |         |    |

Once clicked on **Register** tab, re-confirmation page will open with details

#### Are you sure you want to Proceed?

- If want to proceed, click on **OK** tab
- If do not want to proceed, click on Cancel

| · · · · · · · · · · · · · · · · · · · | 📴 Mohammed irfan K 🌈 IPASS 🕥 🕻                                                                               |                                                                                                    | damo h2biz co in saur                                                                                                    | Appraisat/PA 🥝 💿 Coronavirus Outbre                                                                                                    |
|---------------------------------------|----------------------------------------------------------------------------------------------------|----------------------------------------------------------------------------------------------------|----------------------------------------------------------------------------------------------------|----------------------------------------------------------------------------------------------------|
|                                       |                                                                                                    | Innocrimot                                                                                                    | Are you sure you want to Proceed?                                                                                                    | 000000210                                                                                                    |
|                                       | 2 -                                                                                                    | I.e. Umul Meht                                                                                                    | <b></b>                                                                                                    | Cancel                                                                                                    |
|                                       | 3 -                                                                                                    | 1.e. Umil Meht                                                                                                    | i                                                                                                    |                                                                                                    |
|                                       | 4 -                                                                                                    | I.e. Urmil Mehta                                                                                                    | 1                                                                                                    |                                                                                                    |
|                                       | 5 -                                                                                                    | I.e. Urmil Meht                                                                                                    | 1                                                                                                    |                                                                                                    |
|                                       | Terms and Cond<br>The Terms and C<br>Ltd", for making<br>Coal India Pvt Lb<br>Once a User has<br>1. The User | itions for Online Payme<br>bonditions contained herein<br>payments through an online<br>d's' application. Each User it<br>accepted these Terms and<br>hereby authorizes Coal Ind<br>is RTGS/NEFT/IMPS<br>hereby access that the ST | nts:<br>shall apply to any person ("User") using the services of Coal India Pv<br>payment service ("Service") offered by ICICI Bank Ltd. ("ICICI Bank<br>therefore deemed to have read and accepted these Terms and Coan<br>Conditions, he/ she may register on Coal India PvI Ltd's website/appl<br>is PvI Ltd to open and operate an escrow account with ICICI Bank for<br>SBNEFT/IMPS payment shall only be made from any one of the acco-<br>vice | V1 Ltd, hereinafter referred to as "Coal India Pvt<br>IX" in association with the Coal India Pv1 Ltd through<br>discos.<br>vilcation and avail the Services.<br>vr receipt of payments that are due to the Coal India<br>counts as registered on the Coal India Pv1 Ltd portal |
|                                       | 2. The User<br>and not fi                                                                                    | rom any other third party ac<br>he above terms and cor                                                                                                    | ditions.                                                                                                    |                                                                                                    |

Also modifications of bank account tabs are available for updation or deleting bank accounts along with refresh tab

• UPDATE BANK

#### • DELETE BANK

Note: Any Bank details which are updated should also be necessarily updated with WCL and communicated to ICICI by WCL.

#### **Module 3- Payment of Invoice**

- Select **Sales Organisation type**, wherein Multiple Subsidiary Name will be reflected.
- Select invoice either from WCL or any other subsidiary. You cannot pay for outstanding invoices of multiple subsidiary in one go. ie subsidiary WCL and MCL cannot be selected together.
- Once invoices are selected, total Amount due will be reflected in Payment Amount.
- User to select Destination field
- The destination field will have drop down List of Values as
  - a) Own Consumption applicable for End Use Consumers
  - b) Within State or applicable for Traders
  - c) Outside State applicable for Traders
- Destination field cannot be modified once payment on invoice is done (Whether partial or complete)
- We can pay actual amount or input anyother amount upto Invoice amount which need to be paid.
- TDS amount needs to be updated (if consumer is not going to present the TDS certificate then the amount to be entered should be **ZERO**).
- Total amount entered in Payment amount will be reflected in TOTAL
- Select on **PAY** tab.

| Customer Number         | 3004369          |
|-------------------------|------------------|
| Customer Name           | JAGRITI COAL AND |
| Sales Organisation Type | MCL V            |

|           | Register              | Bank Update         | Bank Delete | Bank REFR     | ESH PAY           | Transaction St    | atus Ref       | fund Balance En   | quiry |
|-----------|-----------------------|---------------------|-------------|---------------|-------------------|-------------------|----------------|-------------------|-------|
| Sr<br>No. | Sales<br>Organization | Description         | Item        | Amount<br>Due | Destination       | Select<br>invoice | Date           | Payment<br>Amount | TDS   |
| 2         | MCL                   | Proforma<br>Invoice | 9101002728  | 19989870.85   | Own Consumption 💙 | <b>~</b>          | 07-05-<br>2021 | 100               | 5     |
| 3         | MCL                   | Proforma<br>Invoice | 9101002729  | 20989911.00   | Within State 👻    | ~                 | 07-05-<br>2021 | 200               | 0     |

#### Make payment Page will get open, same will be active for 10 minutes only

Details will be reflected on page (non-editable field)

- Date
- User name
- Payment for
- Order no
- Transaction amount

Also EMAIL a COPY of CHALLAN option will be reflected

If clicked on

- YES Email will be triggered to the registered email id
- NO Email will not be triggered

| ke Payment             |                                         |                   | Ses | sion expires in 08:58 N |
|------------------------|-----------------------------------------|-------------------|-----|-------------------------|
| Pay2Corp               | Challan (NEFT/RTGS)                     |                   |     |                         |
| Date :                 | 27/06/2022 10:52:                       | 58                |     |                         |
| User Name :            | CHANDA CEMENT                           | WORKS             |     |                         |
| Payment For :          | CIL                                     |                   | *** | Convenient              |
| Order No. :            | TXD000000000000000000000000000000000000 | 00000000000000436 | A   | Secure                  |
| Transaction Amount :   | 200.00 (Two Hundred                     | d )               |     |                         |
| Email a copy of Challa | nn?:*                                   |                   |     | Fast                    |
| E-mail ID : *          |                                         |                   |     |                         |
|                        | Generate Chal                           | llan Cancel       |     |                         |

#### Click on **GENERATE CHALLAN**, PDF copy will be generated.

#### **PAYMENT AGAINST CHALLAN:**

- 1. Challan generated will contain the beneficiary account number, IFSC and bank name
- 2. The beneficiary account number will be an alpha-numeric virtual account number.
- 3. Please ensure to enter correct details while remitting funds from your preregistered account to this virtual number
- 4. The amount to be paid should be exactly equal to the amount printed on the challan.
  - If any mismatch in sender account, beneficiary virtual account or amount is found, funds will be refunded to your source account. Customers can generate any number of challan upto the Proforma Invoice Amount and make payment. Customer can approach a Bank and make payment or register the beneficiary Account no. in their internet Banking and make payment. However, if the Amount against the Challan is remitted from Unregistered Bank Account of Customer, amount will be credited back to the beneficiary account.
  - If the Remitted amount is other than the Generated Challan Amount, Amount will be credited back to the beneficiary account. Consumer has the option of generating fresh Challan, if the customer desires to change the amount. Cancelling existing Challan and generation of Fresh Challan is an instant process.
- 5. You can remit funds against a challan using RTGS or NEFT mode

6. Once paid from your bank, it will take 2 to 3 hours for funds to be credited to beneficiary account and status of transaction to be updated on the portal

#### **PAYMENT VIA RTGS/NEFT STATIC VIRTUAL ID (WALLET)**

- Every organization will be given a static virtual ID which will be your beneficiary account number for pre-funding your ID via RTGS/NEFT. In case of WCL its EWCL followed by Customer Code (For ex. Beneficiary Account Number for Customer Code 9999999999 shall be EWCL99999999999)
- 2. The IFSC will be ICIC0000104.
- 3. Once you have pre-funded your Static Virtual ID (Wallet), you will be able to see the balance in your ID on the application
- 4. You can choose invoices against which you want to make payment and proceed to pay via Pay2Corp mode
- 5. If balance in static virtual ID (Wallet) is not sufficient, you will see a message prompt: Balance is insufficient

| Make Payment                                                                                           | Sessio                          | on expires in 09:45 Minute |
|----------------------------------------------------------------------------------------------------|---------------------------------|----------------------------|
|                                                                                                    |                                 |                            |
| Challan (NEFT/RTGS)                                                                                    |                                 |                            |
| You can't pay using Pay2Corp as you don't have sufficient balance in your Account. Add money to your F | ay2Corp Account or Try differen | nt Payment Option.         |
| Date : 27/06/2022 10:52:58                                                                             |                                 |                            |
| User Name : CHANDA CEMENT WORKS                                                                        | ***                             | Convenient                 |
| Payment For : CIL                                                                                      |                                 |                            |
| Order No. : TXD000000000000000000000000000000000000                                                    |                                 | Secure                     |
| Your A/C Balance (₹): 100.00 (One Hundred )                                                            |                                 | Fast                       |
| Transaction Amount : 200.00 (Two Hundred )                                                             |                                 |                            |
| Remarks : *                                                                                            |                                 |                            |
| Pay Cancel                                                                                             |                                 |                            |
| Don't Refresh this page. Refreshing of this page would interrupt this transaction.                     |                                 |                            |
|                                                                                                    |                                 |                            |

#### Module 4- Payment Status Check

To check for the status of transaction, re-login in to the portal. Click on **TRANSACTION STATUS** 

| Custo     | omer Number           |                     | 300430                    | 69            |                              |                   |                |                   |       |
|-----------|-----------------------|---------------------|---------------------------|---------------|------------------------------|-------------------|----------------|-------------------|-------|
| Custo     | omer Name             |                     | JAGRIT                    | TI COAL AND   |                              |                   |                |                   |       |
| Sales     | Organisation Ty       | pe                  | MCL                       | •             |                              |                   |                |                   |       |
|           |                       |                     |                           |               |                              |                   |                |                   |       |
|           | Register              | Bank Update         | Bank Delete               | Bank REFR     | ESH PAY                      | Transaction St    | atus Ref       | fund Balance End  | quiry |
| Sr<br>No. | Sales<br>Organization | Description         | Item                      | Amount<br>Due | Destination                  | Select<br>invoice | Date           | Payment<br>Amount | TDS   |
| 2         | MCL                   | Proforma<br>Invoice | 9101002728                | 19989870.85   | Own Consumption $\checkmark$ | ~                 | 07-05-<br>2021 | 100               | 5     |
| 3         | MCL                   | Proforma            | 910 <mark>1</mark> 002729 | 20989911.00   | Within State                 | <b>~</b>          | 07-05-         | 200               | 0     |

Once clicked on TRANSACTION STATUS, transaction details will be reflected along with

- STATUS
- Re-Download Challan Link (if challan is misplaced). You can re-download the challan at any point of time.

| S ICICI BANK - Coal India | Limited     | × 🕲 WCLM1159.     | sdf × 4                   |                               |                     |                       |                             | - 0           |
|---------------------------|-------------|-------------------|---------------------------|-------------------------------|---------------------|-----------------------|-----------------------------|---------------|
| ← → C = caod              | luat.icicib | ank.com/COAL/Prop | osalTable.jsp?success=tru | Viewing Navneet K             | aushal's Avs.20     | RAYON&MobileNO=987    | 3216540&tran Q 🕁            | <b>80 * 0</b> |
| 🔢 Apps 🔇 CAMGenerat       | tion 🔯      | Mohammed irfan K  | 🕫 IPASS 🕥 Local clos      | 1 Uat_clos 🔇 CreditProposalNo | ote 🥔 live screen 📀 | Credit_Appraisal/PA 📀 | © Coronavirus Outbre        |               |
|                           | No.         | Organization      | Description               |                               |                     |                       | Amount                      |               |
|                           | -1          | WCL               | Proforma Invoice          | 9101001128                    | 16748852.00         |                       |                             |               |
|                           | 2           | WCL               | Proforma Invoice          | 9101001129                    | 16748852.00         |                       |                             |               |
|                           | 3           | WCL               | Proforma Invoice          | 9101001130                    | 16748852.00         |                       |                             |               |
|                           | 4           | MCL               | Proforma Invoice          | 9101001131                    | 20232120.85         |                       |                             |               |
|                           | 5           | MCL               | Proforma Invoice          | 9101001132                    | 20238120.85         |                       |                             |               |
|                           | 6           | MCL               | Proforma Invoice          | 9101001133                    | 20238120.85         |                       |                             |               |
|                           |             | Total             |                           |                               |                     |                       |                             |               |
|                           | -           |                   |                           |                               |                     |                       |                             |               |
|                           |             |                   | Register Bank Updat       | e Bank Delete Bank RE         | FRESH PAY           | Transaction Status    |                             |               |
|                           | Sr<br>No.   | Challan No.       | Sales<br>Organization     | ltems                         | Amount Due          | Status                | Re-Download<br>Challan Link |               |
|                           | 1           | WCLM1159          | WCL                       | [9101001129,9101001128]       | 400.00              | PENDING               | LINK                        |               |

#### **IMPORTANT**

#### Please note payment on one challan can be done only once

Once clicked on Re-Download Challan Link, challan will be reflecting for download.

| Rownload Challan    | X G WCIM1159.ndf                   | x +                                                                                                    |   | - | σ   | ×  |
|---------------------|------------------------------------|----------------------------------------------------------------------------------------------------|---|---|-----|----|
| ← → C B demo        | o.b2biz.co.in/ws/downloadChallan#! | Viewing Navneet Kaushal's                                                                                 | Ø | 0 | * 0 |    |
| 🗰 Apps 🕥 CAMGenerab | ion 📴 Mohammed irfan K 🔗 IPAS      | S 📀 Local clos 🧬 Uat_clos 📀 CreditProposalNote 🧬 live screen 📀 Credit_Appraisal/PA 😌 🐵 Coronavirus Outbre |   |   |     | 39 |
| 6                   | Client logo   WCL Coal India Pvt L | td.                                                                                                    |   |   |     |    |
|                     | Developed Challes                  |                                                                                                    |   |   |     |    |
|                     | Download Challan                   |                                                                                                    |   |   |     |    |
|                     | User Name :                        | CENTURY RAYON                                                                                             |   |   |     |    |
|                     | Order No. :                        | TXD000000000000000000000000000000000000                                                                   |   |   |     |    |
|                     | Payment Amount :                   | 400.00 (Four Hundred)                                                                                     |   |   |     |    |
|                     |                                    | Go back to Portai                                                                                         |   |   |     |    |
|                     |                                    |                                                                                                    |   |   |     |    |
|                     |                                    |                                                                                                    |   |   |     |    |
|                     |                                    |                                                                                                    |   |   |     |    |
|                     |                                    |                                                                                                    |   |   |     |    |
|                     |                                    |                                                                                                    |   |   |     |    |
|                     |                                    |                                                                                                    |   |   |     |    |
|                     |                                    |                                                                                                    |   |   |     |    |
|                     |                                    |                                                                                                    |   |   |     | ÷  |

- Once Challan is downloaded, you can make payment through various bank by using payment mode as **RTGS / NEFT**.
- Once payment is done, status of challan will get changed to **PAID** in system
- Click on the **REFRESH BUTTON** to update invoice amount on the table.
- Invoices which are paid completed will not appear on the screen again
- Invoices which are partially paid, will appear with the pending amount only
- Status can be viewed in **TRANSACTION STATUS** tab
- If user had created multiple challan for payment, then user should check status of that Invoice before making payment for another Challan.

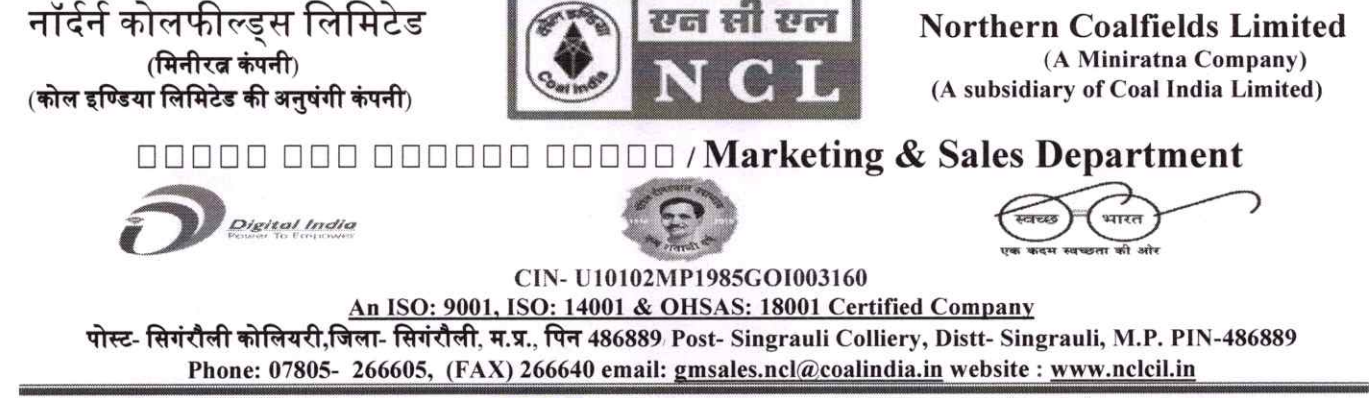

No./NCL/SGR/Sales/22-23/1256

Dt. 03.03.2023

#### NOTICE TO CUSTOMERS DRAWING COAL FROM NCL

As a part of implementation of ERP, NCL is introducing an e-Collection Solution for remittance of Coal value w.e.f. 03.03.2022. To start with, an E-Collection Portal developed after integration with ICICI Bank was introduced by CIL/NCL vide Notice dated 19.11.2022. It is to inform that a similar portal integrated with Axis Bank has also been developed with CIL/NCL. Demonstration through VC of the said portal was also held on 13.01.2023 wherein coal consumers were informed about the portal by representatives of Axis Bank. After successful roll out and completion of integration of e-Collection solutions with all the banks, as per notification of CIL, all advance payments against the Coal Value for all Schemes shall be accepted through the referred payment interface.

A detailed user manual is enclosed with this Notice for Quick reference of interested coal buyers and for registration of their respective Bank Details in CIL-AXIS E-Collection Portal. This is to inform that this payment mechanism is in addition to our existing payment mechanisms already in vogue at NCL.

Spor (03/2)

General Manager(M&S) NCL, Singrauli

Copy to:

- 1. DT(P&P), NCL
- 2. TS To CMD, NCL
- 3. GM(Fin), NCL
- 4. GM (System), for hoisting the notice on web site
- 5. GM (M&S), CIL
- 6. GM, All Projects, NCL
- 7. ASM/AFM, All Projects, NCL

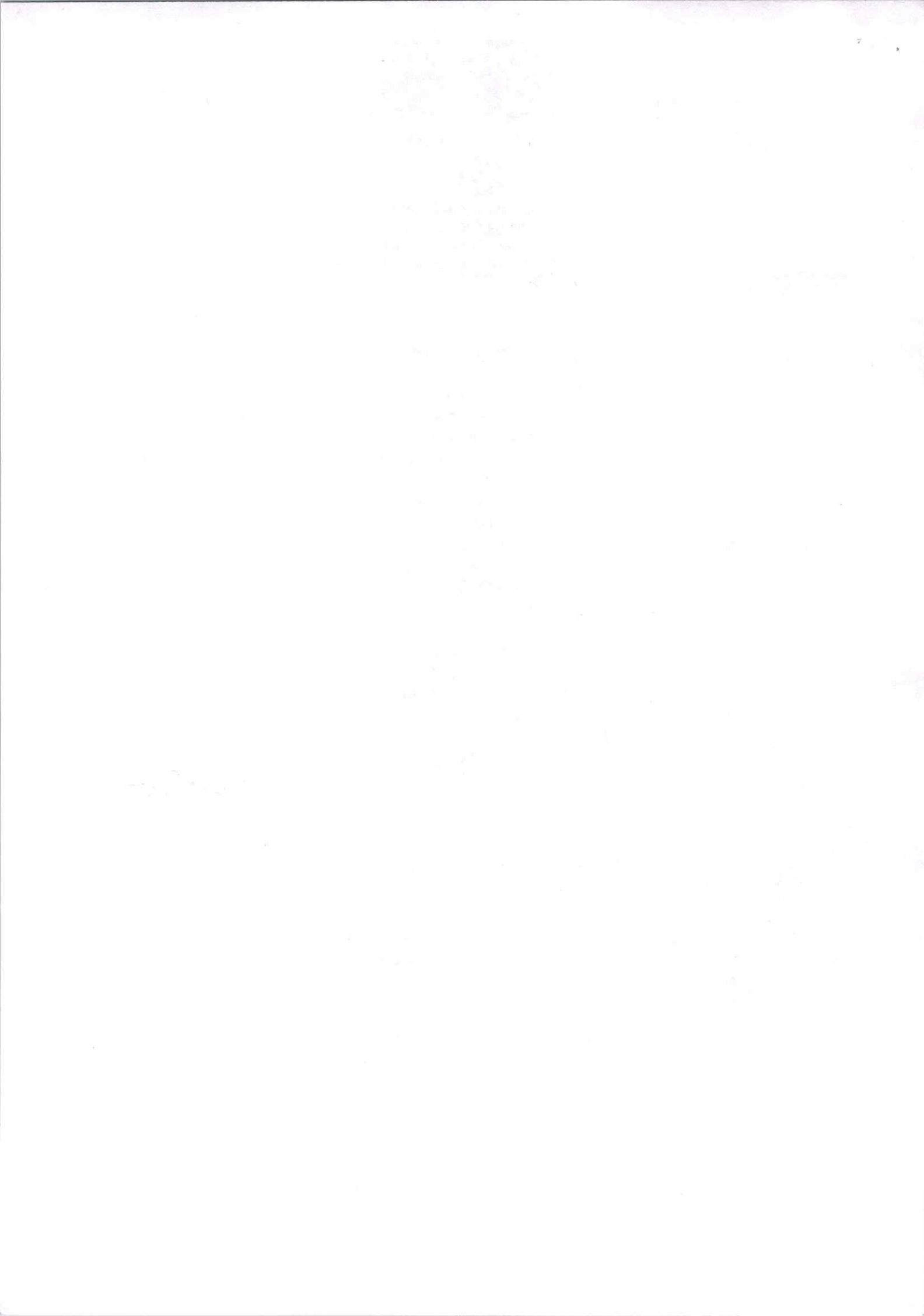

10. Save this URN number for future reference: -

|  |                                                                                                    | PAYMENT 9            | SLIP                                                   |  |  |
|--|----------------------------------------------------------------------------------------------------|----------------------|--------------------------------------------------------|--|--|
|  | Geo<br>Customer ID : 1000385                                                                                | eration Date : 09/02 | 2023 19:01<br>Mobile Number : 9931388993               |  |  |
|  | Customer Number : 1000384                                                                                   |                      | Gustomer Name : STEEL AUTHORITY OF<br>(IND4A) LTD      |  |  |
|  | Company code : NGL                                                                                          |                      | Item : 9510005692                                      |  |  |
|  | Due date : 15-02-2023                                                                                       |                      | Amount due : 16977768                                  |  |  |
|  | Destination : OUTSIDE OTATE<br>Amount you wish to pay : 3500000<br>Amount (incl. service charges) : 3500000 |                      | TD8: 10000                                             |  |  |
|  |                                                                                                    |                      | Amount : 2500000                                       |  |  |
|  |                                                                                                    |                      |                                                        |  |  |
|  | Payment Date : NIA                                                                                          |                      |                                                        |  |  |
|  |                                                                                                    | PAYMENT DET          | ENT DETAILS<br>Branch Name : Centralsed Collection Hub |  |  |
|  | Bank Name : Axis Bank                                                                                       |                      |                                                        |  |  |
|  | Beneficiary Name : NOL                                                                                      |                      | Beneficiary Account No : 7043970257                    |  |  |
|  | IFBC Code : UTIBODC0H274                                                                                    |                      |                                                        |  |  |
|  | URN                                                                                                    | Status               | Mode of Payment                                        |  |  |
|  |                                                                                                    |                      | NETTATAR                                               |  |  |

11. Customer can enquire the status of transaction by entering URN number in login page at the bottom.

| 19 A A 🛛 🐥 1 |
|--------------|
|              |
|              |
|              |
|              |
|              |
|              |
|              |
|              |
|              |
|              |

#### 9. You can Print/Email/Download Payment Slip

Payment details are also mentioned on the payment slip along with the beneficiary account details and IFSC code.

| € ÷ C ¥ u      | et eterhdering anathiesk down/racypay2.0/4                                                                                                    | ontendrisary@ay/paymentShp                                                                                     |                                                                                                    |                                   | 2 A A 🛛 🛦   | 1    |
|----------------|----------------------------------------------------------------------------------------------------|----------------------------------------------------------------------------------------------------|----------------------------------------------------------------------------------------------------|-----------------------------------|-------------|------|
|                |                                                                                                    |                                                                                                    |                                                                                                    |                                   |             | ÷    |
|                | SANK LASYPRY                                                                                                    |                                                                                                    |                                                                                                    |                                   |             |      |
|                |                                                                                                    |                                                                                                    |                                                                                                    |                                   |             |      |
|                | 15                                                                                                    |                                                                                                    |                                                                                                    |                                   |             |      |
|                | <sup>10</sup> image NCL                                                                                                    |                                                                                                    |                                                                                                    | AXIS BANK                         |             |      |
|                |                                                                                                    |                                                                                                    |                                                                                                    |                                   |             |      |
| 1. Hereite     |                                                                                                    | Receipt                                                                                                    | is only for Demo Purnose                                                                                                    |                                   |             |      |
|                |                                                                                                    | Cheveletter                                                                                                    | Second P. Lind, MCMILLING, L. MILLING, MCMILLING, MCMIL |                                   |             |      |
| 100            |                                                                                                    |                                                                                                    | PAYMENT SLIP                                                                                                    |                                   |             |      |
|                |                                                                                                    | GENERATIO                                                                                                    | N DATE : 09/02/2023 18:59                                                                                                    |                                   |             |      |
|                | Customer ID :                                                                                                    | ****                                                                                                    | Mobile Number -                                                                                                    | ****                              |             |      |
| the same       | Customer Number :                                                                                                    | ****                                                                                                    | Customer Name :                                                                                                    | *** ********                      |             |      |
|                |                                                                                                    |                                                                                                    | (3D                                                                                                    |                                   |             |      |
|                | Company code :                                                                                                    | NCL                                                                                                    | Bern -                                                                                                    | 9715038692                        |             |      |
| a fitte        | Our date:                                                                                                    | 15-07-2023                                                                                                    | Amount que :                                                                                                    | \$6877768                         |             |      |
|                | Destination                                                                                                    | OUTSIDE STATE                                                                                                  | TDS                                                                                                    | 10000                             |             | 5    |
|                | Ampunt you wish to pay :                                                                                                    | 20000                                                                                                    | Arreaut :                                                                                                    | 2406000                           |             |      |
|                | Amount (incl. service charges) :                                                                                                    | 2500,000,00                                                                                                    | Payment Date :                                                                                                    | N.A.                              | E STORE     |      |
|                | BEVMENT OFTAR C                                                                                                    |                                                                                                    |                                                                                                    |                                   | Note in the |      |
|                | Bank Name :                                                                                                    | Ann Bark                                                                                                    | Branch Name                                                                                                    | Contrainer Collection in the      |             |      |
|                | Banahciana Name                                                                                                    | 3671                                                                                                    | Beneficiary deviant his                                                                                                    | ***                               |             |      |
|                | and the second second sec | and a second second second second second second second second second second second second second second second |                                                                                                    | Complexities on the Configuration |             |      |
|                | or M. Coule                                                                                                    | 201300/02/02/02                                                                                                |                                                                                                    |                                   |             |      |
|                |                                                                                                    |                                                                                                    |                                                                                                    |                                   |             |      |
|                | URM                                                                                                    |                                                                                                    | SEMUL                                                                                                    | Weather all Programme             |             |      |
|                | 170257                                                                                                    |                                                                                                    | Pereficie                                                                                                    | <b>地压力用</b> 社会                    |             |      |
|                |                                                                                                    |                                                                                                    |                                                                                                    |                                   |             |      |
|                | Please Miller                                                                                                    |                                                                                                    |                                                                                                    |                                   |             |      |
|                | ). This is a period generality challer was                                                                                                    | a t frei nit regin i schatum.                                                                                  |                                                                                                    |                                   |             |      |
|                | 1.631 in Constantin The are Despited                                                                                                    | the other sportation from three or here                                                                        | ang basa inan miladad as ina persora                                                                                                    |                                   |             |      |
|                |                                                                                                    |                                                                                                    |                                                                                                    |                                   |             |      |
|                |                                                                                                    | 14 P. 24 T                                                                                                    | SEMAL ADOWNEDAD                                                                                                    |                                   |             |      |
|                |                                                                                                    | - 25                                                                                                    |                                                                                                    |                                   |             |      |
|                |                                                                                                    | Enguine URN URINN                                                                                              | h,grišarv                                                                                                    |                                   |             | - 80 |
| and the second |                                                                                                    |                                                                                                    |                                                                                                    | Refer                             | Life Pres   | *    |

7. The customer can now see payment details as shown below to verify the amount, customer ID and other details regarding the payment.

| ä   | uat-esendering-assibanik.co.ik.eran.gog 1.07 | inenendi wanyifugi ittakefugiteti | Enned + Egiste new Hald Country (4276-1743 |                                            | C W 24 |
|-----|----------------------------------------------|-----------------------------------|--------------------------------------------|--------------------------------------------|--------|
| xis | BANK LEASYMY                                 |                                   |                                            |                                            |        |
|     |                                              |                                   |                                            |                                            |        |
|     | AND BANK                                     |                                   |                                            |                                            |        |
|     |                                              |                                   |                                            |                                            |        |
|     | Customer ID :                                | ****                              | Molaie Number :                            | *****                                      |        |
|     | Customer Number .                            | 1000385                           | Customer Name :<br>UTD                     | *****                                      |        |
|     | Company code:                                | NGL                               | Item.                                      | 901006692                                  |        |
|     | Due date:                                    | 15-02-2013                        | Amount due .                               | 16677765                                   |        |
|     | Destination                                  | COUSIDES TATE                     | TDS :                                      | 15000                                      |        |
|     | Amount you wish to pay :                     | 2500000                           | Amount :                                   | 2500800                                    |        |
|     |                                              |                                   | URN: 970257                                |                                            |        |
|     |                                              | (SAVE)                            | OR FUTURE REFERENCE)                       |                                            |        |
|     | Terms and Conditions :                       |                                   |                                            |                                            |        |
|     | Largers the Territ and Condition             | occontained herein that sha       | R apply to any person using the set        | vices of Easypay provided by Axis Bank for | à: 5   |

#### 8. Please Accept terms and Conditions here and then click on "Generate Payment Slip"

| $\leftarrow    ightarrow  {f C} $ . By lust-eternidening existremic collary-varyon | 1920/frentend/easyFay/makePayment1mid=ZgViPPabl2MbOkbc4Q%0D%3D                                                                                                    | 18° | Ŷ | * [ |  |
|------------------------------------------------------------------------------------|----------------------------------------------------------------------------------------------------|-----|---|-----|--|
| AXIS BANK   EASYPAY                                                                |                                                                                                    |     |   |     |  |
|                                                                                    | URN: 970257<br>(SAVE FOR FUTURE REFERENCE)                                                                                                    |     |   |     |  |
| Terms and Conditions: Laccept the Terms and Conditions                             | cilitions contained herein that shall apply to any person using the services of Easypay provided by Axis Bank fo                                                                  | r i |   |     |  |
| making payments through<br>«                                                       | an online payment gateway service. Each User is therefore deemed to have read and accepted these Terms an                                                                         | i i |   |     |  |
| Payment Option                                                                     | 5                                                                                                    |     |   |     |  |
| NEFT:RTGS<br>Post generation of p                                                  | ayment slip. Please initiate the remittance through your home branch.                                                                                                    |     |   |     |  |
|                                                                                    | Amount:         Rs. 2.500,000.00           Convenience fees:         Rs.0.00           GST on Convenience Fee :         Rs.0.00           Total Amount :         Rs. 2.500,000.00 |     |   |     |  |
|                                                                                    | 🖹 Generate Payment Slip                                                                                                    |     |   |     |  |

5. Enter Amount you wish to pay in the highlighted space, the customer can make the payment in parts as well.

| e etendering anabankita is knopper (Affrontend tengi <sup>a</sup> lgiftsläve <sup>n</sup> armenförsd «Zyllift <sup>a</sup> d-CNRCNES-RCNDRLED E<br>KANK   KASYPRY                                                                                                    | * 0 * 0 * |
|----------------------------------------------------------------------------------------------------|-----------|
| Arroury" 2500000                                                                                                    |           |
| Sense Costoner Number Customer Nation Europau Code Italia Due Daris Ansant Due Discharbine ISDS Ansant societisticolary                                                                                                    |           |
| L → ★★★★ ★★★★★★ MKX Wildowski to book in the second state of the second state of the |           |
| 1 * ••••1 ••••• 461 •••••• 461 •••10408n97 15-02 2023 16877756 County State • 10205                                                                                                    |           |
| Merrify Cashe"                                                                                                    |           |
| npriwu                                                                                                    |           |
| Generate New Code                                                                                                    |           |
| Submit Cancel                                                                                                    |           |
| Enquire/URN UBN Needer                                                                                                    |           |
| © 2013-2019 Avec Back   Al Rights Reiserved                                                                                                    |           |

- The amount to be entered here cannot be higher than the Proforma Invoice amount.

6. Enter verification code (Captcha code) given below and click on Submit.

| AXIS BA | INK 17          | ASYMAY          |                         |            |             |            |                       |                |        |                        |  |
|---------|-----------------|-----------------|-------------------------|------------|-------------|------------|-----------------------|----------------|--------|------------------------|--|
|         |                 |                 | Aescalat                |            | 2500000     |            |                       |                |        |                        |  |
|         | far Ners.       | Customer Number | Cuttores Name           | Company Co | - 1         | Due Dues   | Amount Due            | Destination    | TUN    | Annual you with to pay |  |
|         | 1.0             | ***             | ******<br>09 militer 10 | taria.     | 901080moda  | 39-02-2023 | 2115.308              | Select         | ¥      |                        |  |
|         | 2. <del>8</del> | ***             | 0F (H4044-170           | NCL.       | *0))XXXXXXX | 19-02-2023 | 198 <sup>777</sup> 98 | Oursolle Yoans | * 2000 | 2900030                |  |
|         |                 |                 | Vardy Code              |            | opoloci     |            |                       |                |        |                        |  |
|         |                 |                 |                         |            | npriw       | U          |                       |                |        |                        |  |
|         |                 |                 |                         |            | Gemirate Ne | ew Code    |                       |                |        |                        |  |
|         |                 |                 |                         |            | Silanda     |            | Service 8             |                |        |                        |  |
|         |                 |                 | Enqui                   | re URN     | URN Nombe   | i.         |                       |                |        |                        |  |

3. All pending invoices against the given customer code will reflect on the below chart along with the required fields and details.

| € → C # sat-stender | ring an        | Stank court empor         | y2.5hontend/manyl         | ay makef ayn | vere) mid r Zg8 | A history  | daxeQ%10 | 1.14D       |        |                        | ÷ \$ | * | 4 1  |
|---------------------|----------------|---------------------------|---------------------------|--------------|-----------------|------------|----------|-------------|--------|------------------------|------|---|------|
|                     | 1.64           | SYPAY                     |                           |              |                 |            |          |             | "eline |                        |      |   |      |
|                     |                |                           |                           |              |                 |            |          |             |        |                        |      |   |      |
|                     |                | NCI                       |                           |              |                 |            |          |             |        |                        |      |   |      |
|                     | <b>.</b> ^~*** | BANK                      |                           |              |                 |            |          |             |        |                        |      |   |      |
|                     |                |                           | Course (D                 | 3            | etse.           |            |          |             |        |                        |      |   |      |
|                     |                |                           | Mobile Noviber            |              | *****           |            |          |             |        |                        |      |   |      |
|                     |                |                           | kmaant                    | (            | 0.00            |            |          |             |        |                        |      |   |      |
|                     | ir.No.         | Customer Humber           | Customer Name             | Company Code | bes             | Oue Date   | Annutha  | Destination | 706    | Amount you wish to pay |      |   | L    |
|                     | ٤Ç             | : <b>*</b> :*:            | ★LE®A®>®®T<br>0F INDUDITO | NCL.         | 9710038684      | 10-07 2023 | 2184,80  | Select.     | ÷      |                        |      |   |      |
|                     | 2 (I)          | 3 <b>\$</b> 0 <b>\$</b> 5 | CF INDIA (TO              | NULL.        | 9010888892      | 15 67 2025 | 15077768 | Salect      | °Н     |                        |      |   |      |
|                     |                |                           | Verity Code               |              |                 |            |          |             |        |                        |      |   |      |
| 1- 3. Sec.          |                | -                         |                           |              | าปรโพย          |            |          |             |        |                        |      |   | <br> |

- 4. Select invoice you wish to pay and make appropriate selection of Destination and TDS amount to be inputted for the given Proforma Invoice. For Destination field select any one option from dropdown :-
  - 1. Within state
  - 2. Outside state
  - 3. Own consuption

|       |                   | Amount                 |                           |                           |                             |     |
|-------|-------------------|------------------------|---------------------------|---------------------------|-----------------------------|-----|
| 10.00 | Contraries Number | Calibrat Name          | Company Costs None Dise D | ate Anders Des Destinatio | en 103 Account you which he | *** |
| 10    | :*:*:             | 04 04 04 0 00          | 14C1, #0150256884 \$5-003 | 2022 2552.838 Street      |                             |     |
| : 6   | ** *              | OR SNOVAL \$70         | NG                        | NG1 19877 (2 Ocean Take   | * 1885                      |     |
|       |                   | Varity Crista          |                           |                           |                             |     |
|       |                   | 1. mil 1981 (mil 1988) | npriwu                    |                           |                             |     |
|       |                   |                        | Generate New Co           | day                       |                             |     |
|       |                   |                        | Submit                    | Cancel                    |                             |     |

## Axis Bank EasyPay solution for Northern Coalfields Limited (NCL)

1. Customer Login Page: -

We have created the login page specific to each CIL subsidiary. The customer must enter their Customer ID and Mobile number (Registered in SAP with CIL) NCL page link can be accessed via the given link.

https://easypay.axisbank.co.in/easyPay/makePayment?mid=NTk2OTQ%3D

| ie 😑 🕐 🔹 un mendering undarak souri van poly Schoolen Sinoofny in der Feynan Inci i 2001 Franklin Oniverziek (1950) | A 18 |                |
|----------------------------------------------------------------------------------------------------|------|----------------|
| KAXIS BANK   LASYPAY                                                                                                |      |                |
|                                                                                                    |      | Per la content |
| NCL .                                                                                                    |      |                |
| Consideration ID .                                                                                                  |      |                |
| Mobile Number                                                                                                    |      |                |
| ✓ Validote Cancel                                                                                                   |      |                |
| Enquire URN URN Number                                                                                              |      |                |
|                                                                                                    |      |                |
| © 2019 2019 Ann Bank   Ali Rights Reserved                                                                          |      |                |

Below Portal will open: -

2. Enter One-time password received on your registered mobile number and click on validate.

| E C & wet-elements and user companying Companying Companying and a set of the companying Companying Company |  |
|----------------------------------------------------------------------------------------------------|--|
| AXIS BANK   ZASYDAY                                                                                                    |  |
| And and and NCL                                                                                                    |  |
| Constrair D 🖉 🌨 5                                                                                                    |  |
| Mobile Number                                                                                                    |  |
| (가): 5년 176년<br>(기간 H: sent to X000X XX 973, 나 1 호수                                                                                                    |  |
| ✓ Reserved O1P ✓ Volidate Campal                                                                                                    |  |
| Enquire URM USty Number                                                                                                    |  |
|                                                                                                    |  |
| © 2013-2019 Aux Book (AS Hights Reserved                                                                                                    |  |